# Le jeu PRO AM

Ici, vous pouvez voir une Exemple d'une description datant de 2014 pour un PRO AM. Vérifiez pour voir quelle partie de la description s'applique à votre description, par exemple!

Ce qui est important pour toutes les astuces suivantes est que le pro doit aussi être configurer dans *Handicap pour Pro* ( et n'a pas de STV!).

Il faut absolument veiller à ce que le tournoi contienne 2 tours, mais avec des participants différents, pour lesquelles certains joueurs pourront obtenir un score global de plus de 2 tours (Pro sur 36 trous).

Pour que cela puisse fonctionner, le tournoi doit être créé comme un tournoi de 2 tours et être exporté vers le club qui gère le 2e tour après la fin du 1er tour. La **la liste de départ doit être copié dans le 2ème tour**, et alors seulement après, dans le 2e tour, les changements nécessaires des joueurs pourront être effectués.

Vous obtiendrez alors seulement un score aux 2 tours correspondant si vous vous tenez à cela!

# **Opération du tournoi**

- Gérez le 1er tour dans le premier club comme habituellement.
- Charger la liste de départ dans le 2ème tour! Sélectionnez Charger les joueurs avec une division Flight
- Supprimez seulement les joueurs qui ont joué le 1er tour maintenant, et dans le 2ème tour, insérez les nouveaux joueurs, comme ça, ils peuvent jouer autant de fois que possible, si les joueurs continuent de jouer.

:!:Cela peut encore être fait après l'exportation et l'importation du tournoi à l'autre club.

- Dès que le 1er tour est joué, et que vous avez transféré les joueurs au 2ème tour, veuillez exporter le tournoi au 2ème club.
- Importer les résultats intermédiaires dans le 2ème club.
- Dans le cas où il y a un autre changement de jeu dans le 2ème tour, vous pouvez toujours le gérer après importation et exportation, et ajuster votre liste de départ.
- Configurer le Score d'équipe pour le 2ème tour: **Dans l'assistant, sélectionnez: ProAm: Pro+2 meilleurs balles amateurs dans l'assistant ( helper)** dans les deux tours.
- Il est important que les numéros et les noms des équipes soient identiques dans les deux tours, il est également important que vous ayez chargé la liste de départ avec les divisions de Flight dès le 1er tour au 2e tour à l'avance. Cela simplifie le fait de rassembler les équipes pour les scores à la fin. Selon le nombre de changements des joueurs que vous devez faire, et si plusieurs pros jouent dans la même équipe, il peut être utile d'ajuster manuellement les

équipes (numéros de l'équipe et les noms de l'équipe).

# Créer un tournoi

## Paramètre de base

### Match Play et système de notation ( score)

Configurez le tournoi à "Individuel" et "HCP : Stroke Play, haut Stableford" et gérez le tournoi comme habituellement! Les pros jouent le stroke play et reçoivent leurs scores selon le système de jeu du Stroke play.

|                                                                                                    | Löcher ar                     | n 2 Tagen                                                                               | - 28.10                          | ).20 - Te                                                                   | eilnehme                                    | er: 6 / Gäste                                                                                                    | : 6         |                                                                                                    | ?                                                                               | X   |
|----------------------------------------------------------------------------------------------------|-------------------------------|-----------------------------------------------------------------------------------------|----------------------------------|-----------------------------------------------------------------------------|---------------------------------------------|----------------------------------------------------------------------------------------------------|-------------|----------------------------------------------------------------------------------------------------|---------------------------------------------------------------------------------|-----|
| -Name, Dat                                                                                                    | tum, Platz—                   |                                                                                         |                                  |                                                                             |                                             |                                                                                                    |             |                                                                                                    | _                                                                               |     |
| K <u>ü</u> rzel                                                                                                    | 20008                         | Name                                                                                    | 2 x 27 Löcher an 2 Tagen         |                                                                             |                                             |                                                                                                    | 0           | =<br>Projekt                                                                                                    | •                                                                               |     |
| <u>L</u> ochzahl                                                                                                    | 72                            | 2. Runde                                                                                | 3. Runo                          | de 4. Ru                                                                    | inde                                        |                                                                                                    | -           | +                                                                                                    | <u>N</u> eu<br>Sichern                                                          | F11 |
| Datum                                                                                                    | 28.10.20                      | 29.10.20                                                                                | 31.10.                           | 20 01.1                                                                     | 11.20                                       |                                                                                                    |             |                                                                                                    | <u></u>                                                                         |     |
| Platz                                                                                                    | 0056.1                        | 18 Loch F                                                                               | latz                             | =                                                                           | Mehrere                                     | Plätze im Turni                                                                                                    | ier         | Û                                                                                                    | L <u>ö</u> schen                                                                |     |
| Hcp-Grenz                                                                                                    | e der Absch                   | nläge He                                                                                | rren                             | /36.0/-/-                                                                   | /-                                          |                                                                                                    |             | C)                                                                                                    | <u>K</u> opieren                                                                |     |
|                                                                                                    |                               | Da                                                                                      | men                              | /36.0/-/-                                                                   | /-                                          |                                                                                                    |             | <u>.</u>                                                                                                    | Spieler                                                                         |     |
|                                                                                                    |                               |                                                                                         |                                  |                                                                             |                                             |                                                                                                    |             |                                                                                                    |                                                                                 |     |
| Ausschreib                                                                                                    | oung                          |                                                                                         |                                  |                                                                             |                                             |                                                                                                    |             | Ŷ                                                                                                    | <u>E</u> rgebnisse                                                              | •   |
| -Ausschreib<br><u>H</u> CP-Grenz                                                                                       | oung<br>ze                    | Meldung                                                                                 | -                                | Rechnen                                                                     |                                             | Hcp- <u>F</u> aktor                                                                                                    |             | ₽<br>                                                                                                    | <u>E</u> rgebnisse<br><u>D</u> rucken                                           | F8  |
| -Ausschreib<br><u>H</u> CP-Grenz<br>Spielform                                                                          | ze                            | .Meldung<br>Einzel                                                                      | -                                | Rechnen                                                                     | <b>•</b>                                    | Hcp- <u>F</u> aktor<br>Details                                                                                         |             | ₽.<br>₿.                                                                                                    | <u>E</u> rgebnisse<br><u>D</u> rucken                                           | F8  |
| -Ausschreib<br><u>H</u> CP-Grenz<br>Spielform<br>Zählweise                                                             | ze                            | Meldung<br>Einzel<br>Hcp gut: Str                                                       | oke Play                         | Rechnen                                                                     | ▼<br>tablef ▼                               | Hcp- <u>F</u> aktor<br>Details<br>Grenze Pro                                                                           |             | 9<br>8                                                                                                    | <u>E</u> rgebnisse<br><u>D</u> rucken<br>Nenngeld                               | 58  |
| Ausschreib<br><u>H</u> CP-Grenz<br>Spielform<br>Zählweise<br>Summen/E                                                  | ze                            | .Meldung<br>Einzel<br>Hcp gut: Str<br>Kumulieren                                        | roke Play                        | Rechnen<br>r - hoch: St<br>ieren                                            | tablef v                                    | Hcp- <u>F</u> aktor<br>Details<br>Grenze Pro<br>i Information                                                          | onen        | ♀<br>}<br>:<br>:                                                                                                    | Ergebnisse<br>Drucken<br>Nenngeld<br>Abschluss                                  | F8  |
| Ausschreib<br><u>H</u> CP-Grenz<br>Spielform<br>Zählweise<br>Summen/E<br>Stechen                                       | oung                          | Meldung<br>Einzel<br>Hcp gut: Str<br>Kumulieren<br>Schwerste/L                          | oke Play<br>/ Summ<br>.eichtest  | Rechnen<br>- hoch: Si<br>ieren<br>e                                         | tablef v                                    | Hcp- <u>F</u> aktor<br>Details<br>Grenze Pro<br>i Informatio<br>9, 6, 3, 2, 1                                          | onen        | ₽<br>                                                                                                    | <u>E</u> rgebnisse<br><u>D</u> rucken<br>Nenngeld<br>Abschluss<br>Internet      | F8  |
| Ausschreib<br><u>H</u> CP-Grenz<br>Spielform<br>Zählweise<br>Summen/E<br>Stechen<br>Blind-H <u>o</u> le                | ze<br>ze<br>E <u>c</u> lectic | Meldung<br>Einzel<br>Hcp gut: Str<br>Kumulieren<br>Schwerste/L<br>Nein                  | roke Play<br>/ Summ<br>.eichtest | Rechnen<br>r - hoch: St<br>ieren<br>e                                       | tablef<br>•                                 | Hcp- <u>F</u> aktor<br>Details<br>Grenze Pro<br>i Informatio<br>9, 6, 3, 2, 1                                          | onen        | <ul> <li>♀</li> <li>●</li> <li>●</li> <li>&gt;</li></ul> | Ergebnisse<br>Drucken<br>Nenngeld<br>Abschluss<br>Internet<br>Online            | F8  |
| Ausschreib<br><u>H</u> CP-Grenz<br>Spielform<br>Zählweise<br>Summen/E<br>Stechen<br>Blind-H <u>o</u> le                | swirks.                       | Meldung<br>Einzel<br>Hcp gut: Str<br>Kumulieren<br>Schwerste/L<br>Nein                  | oke Play<br>/ Summ<br>.eichtest  | Rechnen<br>- hoch: St<br>ieren<br>e<br><u>A</u> usschre                     | tablef •                                    | Hcp- <u>F</u> aktor<br>Details<br>Grenze Pro<br>i Informatio<br>9, 6, 3, 2, 1                                          | onen        | <ul> <li>♀</li> <li>●</li> <li>●</li> <li>&gt;</li></ul> | Ergebnisse<br>Drucken<br>Nenngeld<br>Abschluss<br>Internet<br>Online            | F8  |
| Ausschreib<br><u>H</u> CP-Grenz<br>Spielform<br>Zählweise<br>Summen/E<br>Stechen<br>Blind-H <u>o</u> le<br>Jahrespreis | E <u>c</u> lectic<br>Eswirks. | Meldung<br>Einzel<br>Hcp gut: Str<br>Kumulieren<br>Schwerste/L<br>Nein<br>Nein<br>Offen | oke Play<br>/ Summ<br>.eichtest  | Rechnen<br>- hoch: Si<br>ieren<br>e<br><u>A</u> usschre<br><u>P</u> reise/K | tablef •<br>•<br>•<br>eib-Text<br>ategorien | Hcp- <u>F</u> aktor<br>Details<br>Grenze Pro<br>i Information<br>9, 6, 3, 2, 1<br>P <u>i</u> n-Position<br>Teamwertung | onen<br>ons |                                                                                                    | Ergebnisse<br>Drucken<br>Nenngeld<br>Abschluss<br>Internet<br>Online<br>Telefon | F8  |

## Multiples courses dans le tournoi

| Mehrere Plätze in e             | inem T    | urnier        |        |               |           |                     |              | $\times$ |
|---------------------------------|-----------|---------------|--------|---------------|-----------|---------------------|--------------|----------|
|                                 | -         |               |        |               |           |                     |              |          |
| Spezielle Platžauft             | eilung ge | wünscht       | :      | spezielles Ra | ting bzw. | SSS (normal leer!): | ✓ <u>о</u> к |          |
| Personengruppe                  |           | _             | Platz  |               |           | Slope Crs/SSS       | <b>V</b>     |          |
| (neutral)                       | •         | <u>1</u> .Rd: | 0056.1 | 18 Loch Pla   | t ≡ •••   |                     | Abbruch      |          |
| Hcp von 0.0 bis                 | 0.0       | <u>2</u> .Rd: | 0039.1 | Entfelden     | ≡…        |                     |              |          |
|                                 |           | <u>3</u> .Rd: |        |               | ≡         |                     |              |          |
|                                 |           | <u>4</u> .Rd: |        |               | ≡ •••     |                     |              |          |
| (peutral)                       | -         | 1.04          |        |               | —         |                     |              |          |
| (neutral)                       | * ***     | <u>1</u> .ка: |        |               | = •••     |                     |              |          |
| <u>H</u> cp von 0.0 <u>b</u> is | 0.0       | <u>2</u> .Rd: |        |               | ≡ •••     |                     |              |          |
|                                 |           | <u>3</u> .Rd: |        |               | ≡ •••     |                     |              |          |
|                                 |           | <u>4</u> .Rd: |        |               | ≡         |                     |              |          |
|                                 |           |               |        |               |           |                     |              |          |
| (neutral)                       | •         | <u>1</u> .Rd: |        |               | ≡ ••••    |                     |              |          |
| Hcp von 0.0 bis                 | 0.0       | <u>2</u> .Rd: |        |               | ≡…        |                     |              |          |
|                                 |           | <u>3</u> .Rd: |        |               | ≡…        |                     |              |          |
|                                 |           | <u>4</u> .Rd: |        |               | ≡ •••     |                     |              |          |
| (neutral)                       | <b>•</b>  | 1.Rd:         |        |               | ≡         |                     |              |          |
| Hcp von 0.0 <u>b</u> is         | 0.0       | <u>2</u> .Rd: |        |               | ≡         |                     |              |          |
|                                 |           | <u>3</u> .Rd: |        |               | ≡ •••     |                     |              |          |
|                                 |           | <u>4</u> .Rd: |        |               | ≡…        |                     |              |          |
|                                 |           |               |        |               |           |                     |              |          |

# Les limites des HCP pour les tees

Soyez certain que la configuration des limites des HCP des tees sont appropriées pour chaque joueur :

| Abschläge         |                  | 23 |
|-------------------|------------------|----|
| 🔽 Abschlag-Eintei | lung für Herren: |    |
| 🔽 WEISS           | bis:             |    |
|                   | bis:             |    |
| 🗖 GELB            | bis:             |    |
| 🗖 BLAU            | bis:             |    |
|                   | bis:             |    |
| 🗖 ORANGE          | bis:             |    |
|                   | alle darüber     |    |
| 🔽 Abschlag-Eintei | lung für Damen:  |    |
|                   | bis:             |    |
| 🔽 BLAU            | bis:             |    |
| ROT               | bis:             |    |
| 🗖 ORANGE          | bis:             |    |
|                   | alle darüber     |    |
|                   |                  |    |
|                   |                  |    |
|                   |                  |    |

# Prize settings

# Pros singles prizes

In Prizes/Categories, set the singles prize for the pros. The prize should look like this:

| Automatischer Preis | X                                        |
|---------------------|------------------------------------------|
| Namens-Automatik:   | Namen automatisch ergänzen               |
| Spezial-Name:       | Abbruch                                  |
| Wertung:            | Brutto                                   |
| Sonderpreis/Doppel  | preisausschluss:                         |
|                     | Zusätzlich, kein Doppelpreisausschluss 💌 |
| Plazierungen:       | 3                                        |
| Personenkreis:      |                                          |
| Kategorie:          | (neutral) Definieren                     |
| Handicap: von:      | Pro bis: Pro                             |
| In Ergebnisliste    | alle Plazierungen drucken                |
| Zählweise:          | (gemäss Turnierkonfiguration)            |
| Runden:             |                                          |

### Setting team scores

It is important that team score is set the same for both rounds!

For the team score, select the following settings in round 1 as well as round 2 on the *Helper* button. Let the team result be determined with Stableford so that the pros' stroke play results get converted.

Also pay great attention to the further notes in the following screenshots!

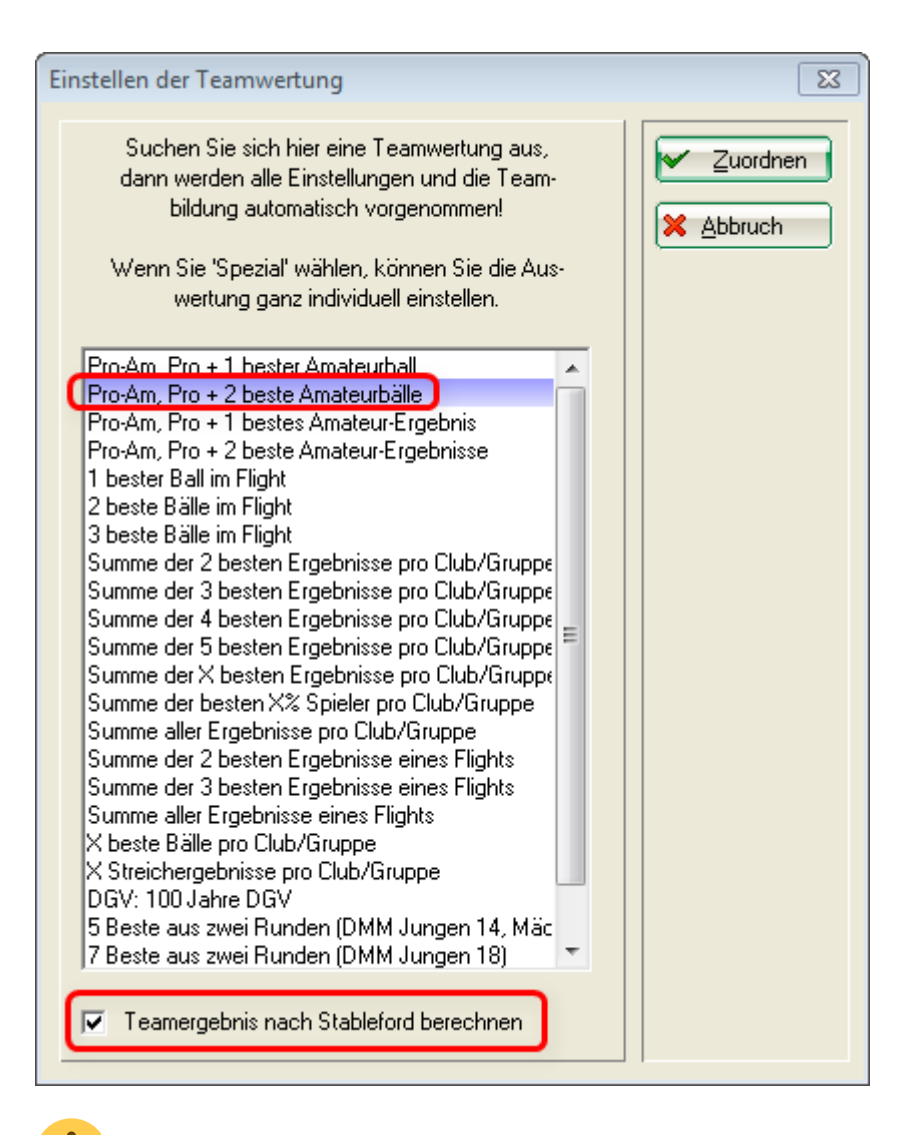

Also, in the team score, select the following under **Spec.Score** after the teams are put together:

| Team-Auswertung: 2 x         | 27 Lōcher an            | 2 Tagen      | - 28.10.20  | ? _ ×                 |
|------------------------------|-------------------------|--------------|-------------|-----------------------|
|                              |                         |              |             |                       |
| <u>S</u> ortierung           | Netto-A                 | uswertung    | *           |                       |
| <u>D</u> amen/Herren:        | Damen                   | und Herre    | 1. Runde 🔻  |                       |
| Handicap-Summen <u>v</u> on: |                         | <u>b</u> is: |             |                       |
| Teams:                       |                         | Wann         | Eclect.     |                       |
| Ohne Teamzuordnung           |                         |              |             | ₩ <u>H</u> elfer      |
| 1 Schmedding, Ber            | edikt 049898            | 30.0 nie     | nein        |                       |
| 2 Sonnenschein, Si           | usan. 049898            | 47 nie       | nein        | Spez. <u>W</u> ertung |
| 3 Heck, Axel                 | gast                    | nie          | nein        |                       |
| 4 Hodel, Carmela             | gast                    | nie          | nein        | <u>L</u> ayout        |
| 5 Spangenberg, Ma            | irc gast                | nie          | nein        | _                     |
| 6 Mustermann, Pro            | f. M. 56                | nie          | nein        | Drucken F8            |
|                              |                         |              |             | 💮 Internet            |
|                              |                         |              |             | Landarbarand          |
| Team-Zuordnung:              | <u>A</u> utomatisch     | zuordnen     | Leaderboard |                       |
|                              | <u>Einzeln bear</u>     | beiten       | F7          |                       |
|                              | 🔁 <u>k</u> opieren      | <u> ()</u>   | schen       |                       |
|                              | 🖶 <u>Ü</u> bersichtslis | te drucken   | 1           | 📑 Ende                |
|                              |                         |              |             |                       |

Set the following setting and confirm with OK! You do this setting in both rounds, always after putting a team together on the helper!

| Ausschreibung der Team-Wer                  | tung                                                    |      |   |                     | $\times$ |
|---------------------------------------------|---------------------------------------------------------|------|---|---------------------|----------|
| <u>A</u> nzahl der zu wertenden Spieler mit | t dem Status 'nur Beste':                               | 99   |   | <b>√</b> <u>о</u> к |          |
|                                             | Absolute Anzahl der Besten                              |      | • |                     |          |
| Anzahl der zu wertenden Lochergeb           | nisse bei Eclectic:                                     |      |   | Abbruch             |          |
|                                             | 1                                                       |      | • |                     |          |
| <u>S</u> oll das Teamergebnis nach STABLE   | Soll das Teamergebnis nach STABLEFORD errechnet werden? |      |   |                     |          |
| Teamergebnis als DURCHSCHNITTSE             | RGEBNIS ausgeben?                                       | Nein | • |                     |          |
| Darstellung der Spieler:                    | Nur komplette Einzel-Ergebnisse                         |      | - |                     |          |
|                                             |                                                         |      |   |                     |          |
| Rundenweise berechnen:                      | Rundenweise getrennt                                    |      | * |                     |          |
| Rundenergebnisse nebeneinander:             |                                                         | Ja   | • |                     |          |
|                                             |                                                         |      |   |                     |          |

#### Printing team scores

You print the team score directly on the "Team score" button. You print the 1st round as usual. The individual results for each hole are displayed. The results that count are presented **in bold**.

? Team-Auswertung: 2 x 27 Löcher an 2 Tagen - 28.10.20 × Netto-Auswertung Sortierung ≡ Damen/Herren: 1. Runde Damen und Herren Handicap-Summen von: bis: Eclect. Teams: Wann. Ohne Teamzuordnung Helfer 1 Schmedding, Benedikt 049898 30.0 nie nein Sonnenschein, Susan. 2 049898 47 nie nein Spez.Wertung Heck, Axel З nein gast --nie Layout 4 Hodel, Carmela gast nie nein Spangenberg, Marc gast nie nein 5 Drucken F8 6 Mustermann, Prof. M. 56 nie nein Internet Leaderboard Team-Zuordnung: Automatisch zuordnen Einzeln bearbeiten F7 <u>k</u>opieren 🔟 l<u>ö</u>schen Ende Übersichtsliste drucken

If you only want to print the team result for the 2nd round, untick the "Overall list" box:

#### Team result on the Internet

If you want to present the team results **individually after each round** on the Internet, you can upload the PDFs of the team score of the individual rounds or copy the 2-round tournament into 2 individual tournaments at the end of the tournament to present the team scores of each individual round on the Internet.

If you activate the team results in the 2-round tournament for online presentation, the team results for both rounds are then combined.

In the match under *Internet*, you can decide if you want to present the team score on the Internet:

| Intranet-Informatio             | nen (int                                                   | erne ID: 20)             |     |             |         |          |                     | ×                     |
|---------------------------------|------------------------------------------------------------|--------------------------|-----|-------------|---------|----------|---------------------|-----------------------|
| <u>N</u> ame:                   | 2 x 27 Lö                                                  | 2 x 27 Löcher an 2 Tagen |     |             |         |          | <b>√</b> <u>о</u> к |                       |
| <u>F</u> orm:                   | orm: Einzel - Pros: Stroke Play - Ama                      |                          |     |             | Stable  | efc 🗌    | manuel              |                       |
| Informationen Kate              | egorien                                                    | Spielerzahl              | Mel | degren      | zen     | Funktio  | onen                | 습 <u>K</u> opieren F6 |
| <u>A</u> usrichter:             | Club                                                       | * + 1                    | D:  |             |         |          | ≡                   | • <u>P</u> arameter   |
| <u>B</u> emerkung:              |                                                            |                          |     |             |         |          |                     |                       |
| Nenngeld-Info:                  |                                                            |                          |     |             |         |          |                     | Export                |
| Start:                          | <u>T</u> ee:                                               |                          |     | <u>Z</u> ei |         | 1        | Uhr                 |                       |
| <u>A</u> nzeige-Status:         | Anzeige-Status: Meldeliste, Startliste und Ergebnisliste 🔹 |                          |     |             |         | )        |                     |                       |
| Sichtbar ab: <u>M</u> eldeli    | iste:                                                      |                          | -7  | -1          | 0       |          | Uhr                 |                       |
| <u>S</u> tartlist               | te:                                                        |                          | -2  | -1          | 0       |          | Uhr                 |                       |
| <u>E</u> rgebni                 | isliste:                                                   |                          | 0   | +1          |         |          | Uhr                 |                       |
|                                 |                                                            |                          |     | Zul         | etzt ge | startet: |                     |                       |
| Spieler und Platz p             | er Intranet                                                | prüfen                   |     |             |         |          |                     |                       |
| Meldeliste ins Intranet stellen |                                                            |                          |     |             |         |          |                     |                       |
| Startliste ins Intran           | Startliste ins Intranet stellen                            |                          |     |             |         |          |                     |                       |
| 💮 Ergebnisliste ins In          | tranet stell                                               | en                       |     |             |         |          |                     |                       |
| Wettspiel im Intran             | net öffnen                                                 |                          |     | •           | Info-   | Texte    |                     | X Abbruch             |
|                                 |                                                            |                          |     |             |         |          |                     |                       |